# AK-UCU700 ソフトウェア・アップデート方法

# 1. バージョンの確認

1-1

MAINTENANCE メニューにて各バージョンを確認できます。

- 1. HD/SD SDI 出力端子 [8/PM] をモニターに接続します。
- 2. MENU ボタンをしばらく押したままにすると、メニューが表示され、MENU ボタンが点灯します。
- 3. "MAINTENANCE"を選択し、SELECT ダイヤルを押すと MAINTENANCE メニューが表示されます。
- 4. "CCU VERSION"を選択し、SELECT ダイヤルを押すとバージョンが表示されます。

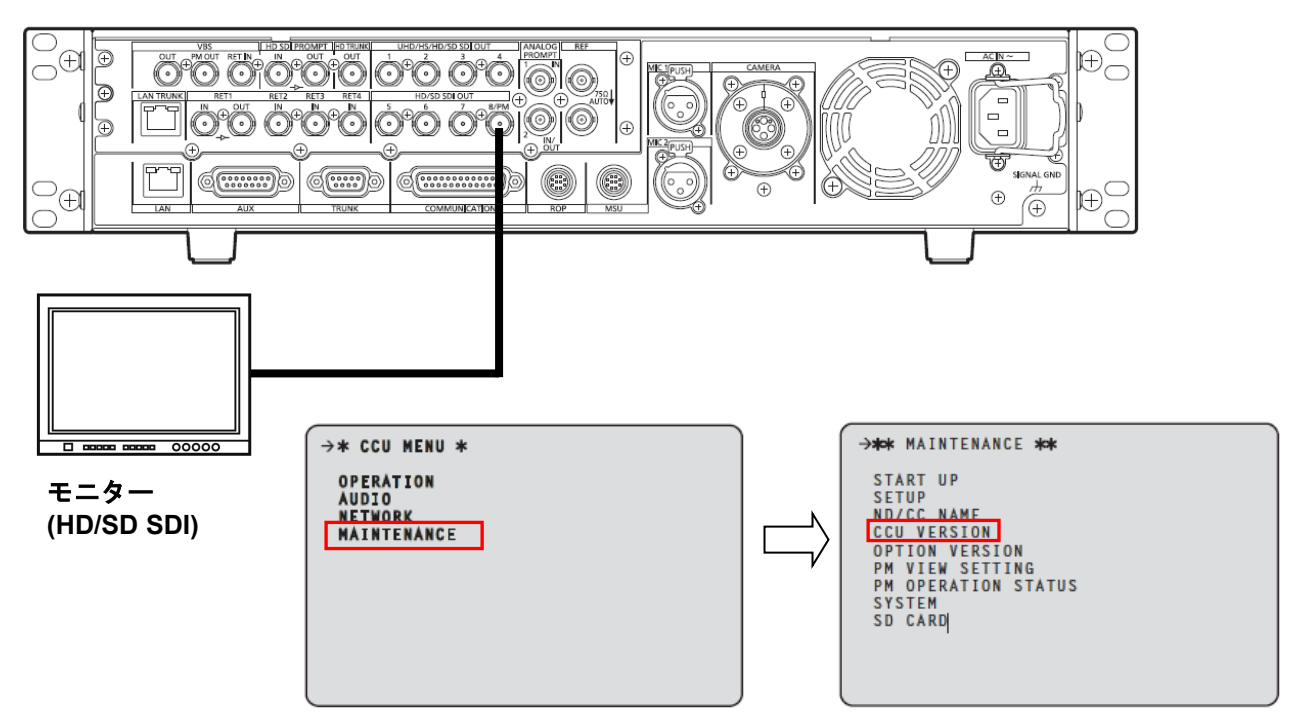

5. 各ソフトウェアのバージョンは下記のような画面に表示されます。

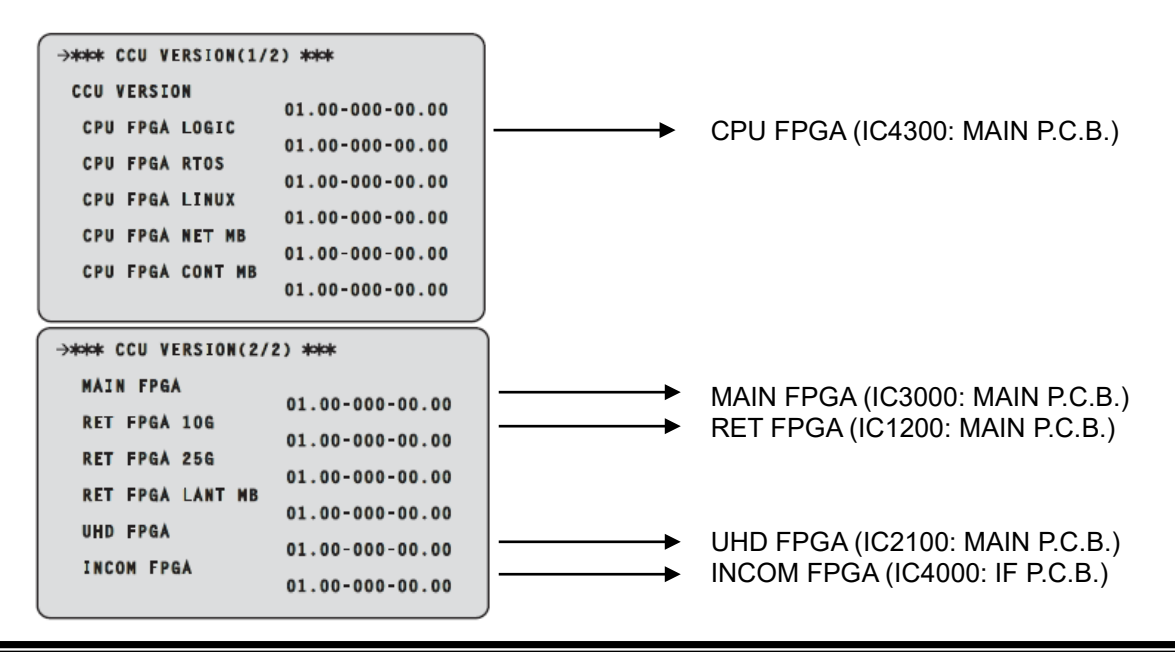

### 1-2. 準備

### 注意:アップデート前に必ずお読み下さい。

- <u>アップデート中は、カードを抜いたり、電源を切ったりしないで下さい。</u>データが消去あるいは一部書き込み状態で終了 となり、正常に動作出来なくなります。
- <u>本 CCU をアップデートする際は、カメラの電源を OFF にしておいてください。</u>

アップデートが終了すると、CCU が自動で再起動します。その際、CCU からカメラへの電源供給が一時的に途切れることになります。

#### < SD メモリーカードの準備 >

- 1. 64MB 以上の SD メモリーカード(SD: 64MB ~2GB, SDHC: 4GB ~ 32GB)を1 枚準備します。
- SD メモリーカードをカメラレコーダー本体でフォーマットします。
  PC の標準フォーマットは SD 規格外のため使用出来ません。誤って PC 標準フォーマットの SD メモリーカードを使用した場合は、ソフトウェアのインストールが出来ません。

### < アップデート用ファイルのコピー >

- サポートサイトより、使用許諾に同意の上、 AK-UCU700のファームウェア"DP91000488\*.zip"ファイルをダウンロードします。
   日本語 <u>https://connect.panasonic.com/jp-ja/products-services/proav/top</u> PASS 無料会員制サポート をクリック 英語 https://pro-av.panasonic.net/en/ Support > PASS(Service Support Website) をクリック
- 2. "DP91000488\*.zip"ファイルを PC のハードディスクにコピーし、ファイルを解凍します。
- フォーマットされた SD メモリーカードを、PC のカードスロットに挿入し、 解凍した PRIVATE フォルダ をルートディレクトリ(\*1) にコピーします。

フォルダー構成・ファイル名は変更しないで下さい。ディレクトリは"PRIVATE"から始まる事。 フォルダー: PRIVATE¥MEIGROUP¥PAVCN¥SBG¥SYSCAM¥FW¥UCU700\*

(\*1): ルートディレクトリ:どのフォルダーでもなく、ファイルディレクトリ構造のトップの階層

# 2. アップデート手順

- 1. HD/SD SDI 出力端子[8/PM] をモニターに接続します。
- 2. SD メモリーカードを SD メモリーカードスロットに挿入します。
- 3. MENU ボタンをしばらく押したままにすると、メニューが表示され、MENU ボタンが点灯します。

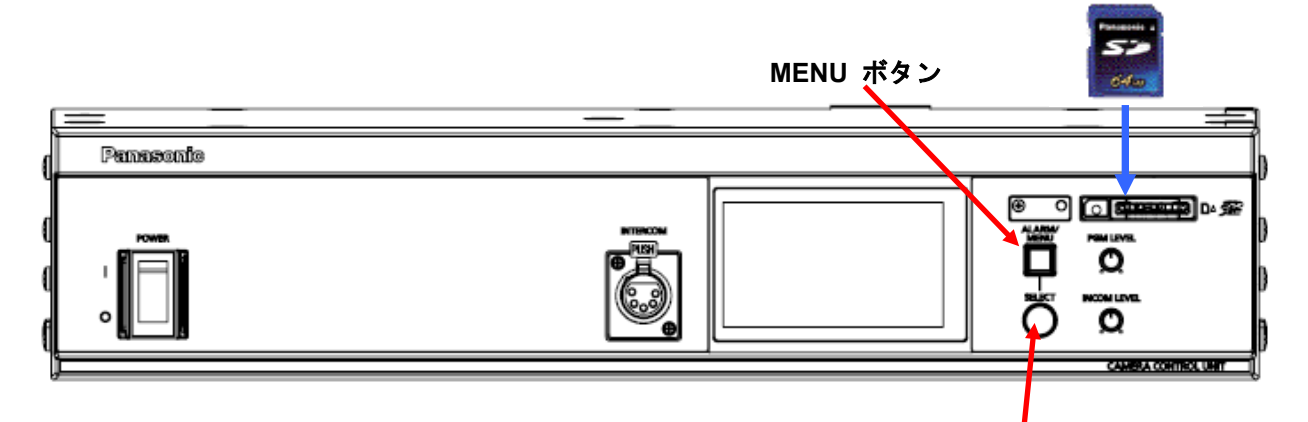

SELECT ダイヤル

- 4. "MAINTENANCE"を選択し、SELECT ダイヤルを押すと MAINTENANCE メニューが表示されます。
- 5. "SD CARD"を選択し、SELECT ダイヤルを押すと SD CARD メニューが表示されます。

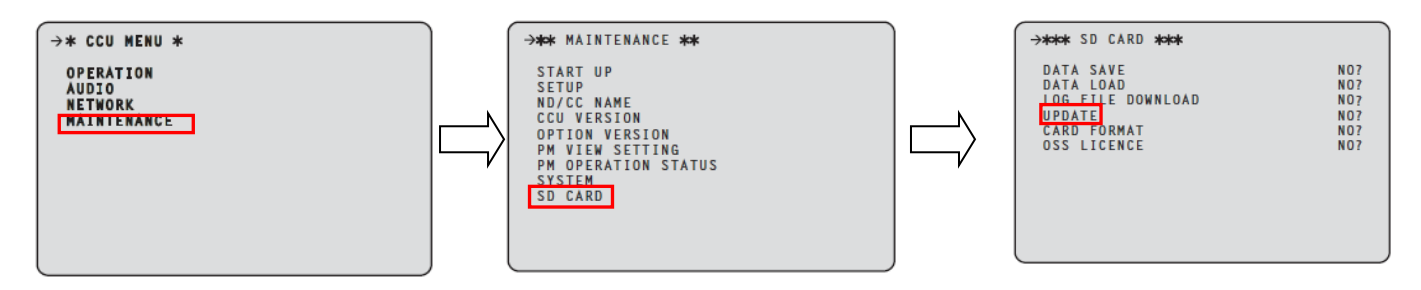

- 6. "UPDATE"を選択し、"YES?"を選択します。(文字が点滅状態).
- 7. SELECT ダイヤルを押すと、アップデートが開始され、下記のようなメッセージが表示されます。

| PROGRAM UPDATE                                                                                            |                                                    |
|----------------------------------------------------------------------------------------------------|----------------------------------------------------|
| PROGRAM UPDATE<br>Bootbin 50/100MAIN<br>Imageub 0/100UHD<br>vBootbinRET 10G<br>vImageubRET 25G<br>MOIP10G | 0/100<br>0/100<br>0/100<br>0/100<br>0/100          |
| MOTP25G<br>MOTP10GJ<br>MOTP25GJ<br>CODEC<br>DANTE0<br>DANTE1                                              | 0/100<br>0/100<br>0/100<br>0/100<br>0/100<br>0/100 |

- ◆ アップデートには約40分かかります。 アップデート中は電源を切らないようにご注意ください。
- アップデートが完了すると"UPDTAE COMPLETE"というメッセージが表示され、本 CCU は自動的に再起動 します。

## 3. アップデートの確認

本書手順1にしたがって、意図したバージョンになっていることをご確認ください。 アップデートに成功した場合、SDメモリーカードに保存しているアップデート用ファイルは不要となります。

アップデートに失敗した場合は、再度インストール用の SD メモリーカードを挿入して電源を起動してください。